## Instructivo de como desinstalar navegador e instalar el navegador "Chrome"

## Desinstalar navegador

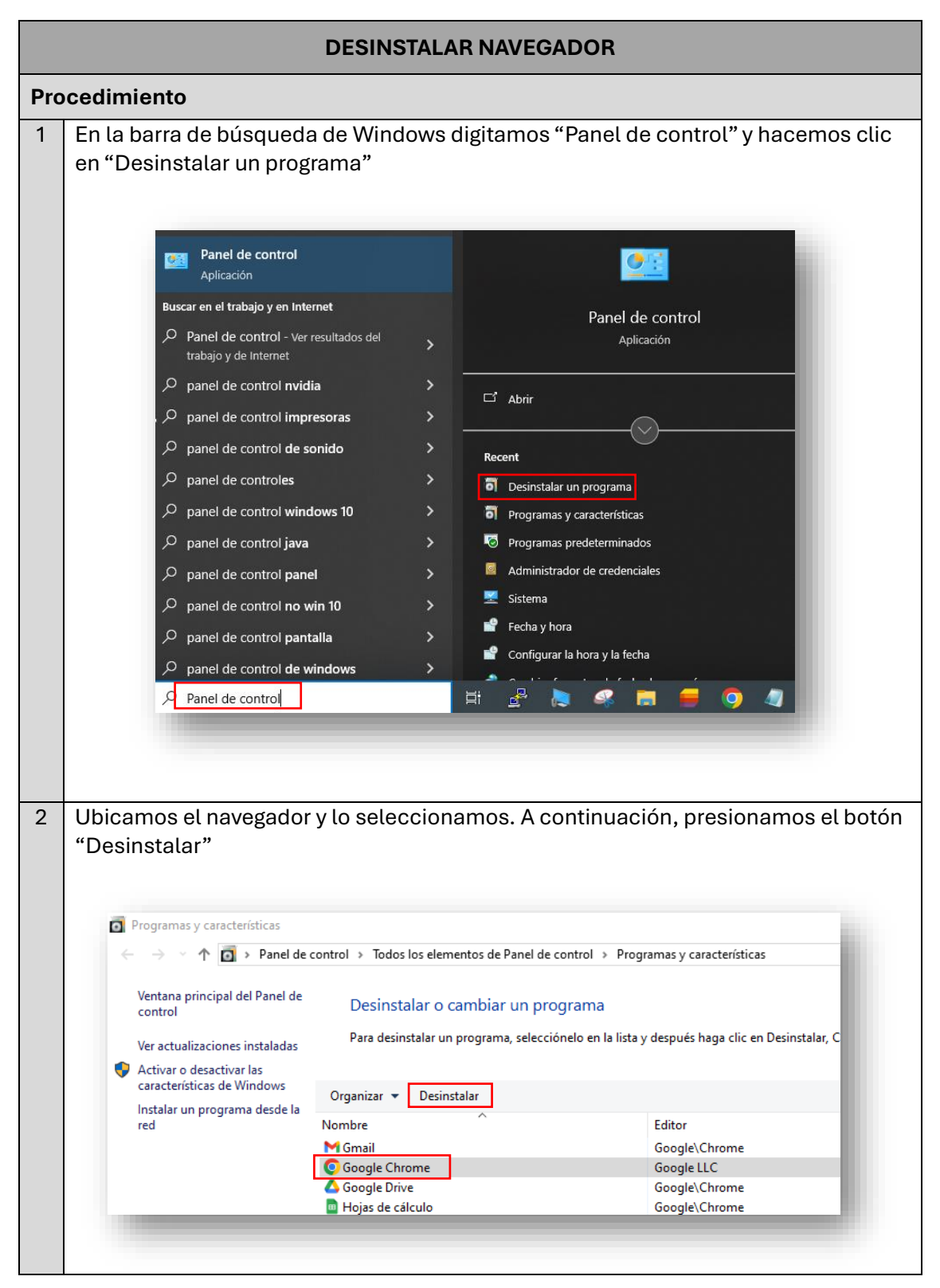

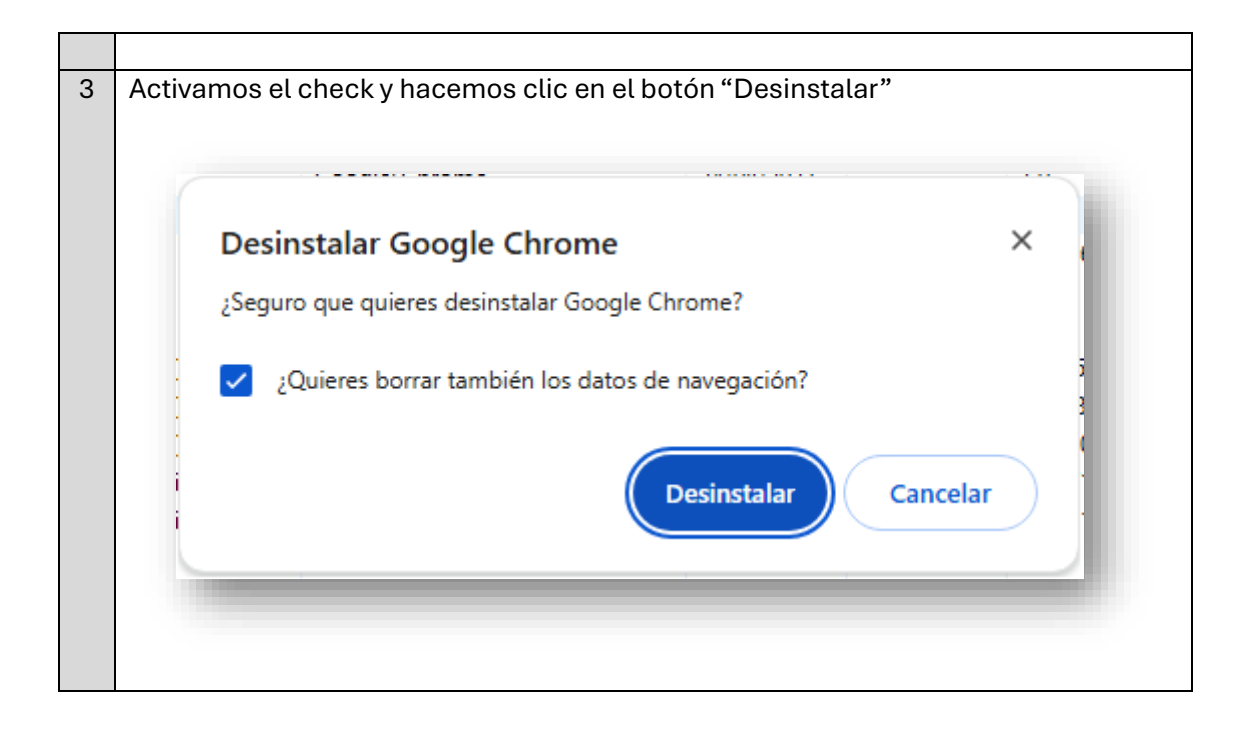

## Instalación paso a paso del navegador "Chrome"

|               | INSTALAR NAVEGADOR CHROME                                                                                                    |
|---------------|----------------------------------------------------------------------------------------------------|
| Procedimiento |                                                                                                    |
| 1             | En el navegador "Edge" digitamos "Instalar Google Chrome" y hacemos clic en<br>"Descargar"                                                                                                    |
|               | Image: Control in the statute of the statute of t                                 |
|               | Microsoft Bing C instalar google chrome C instalar google chrome C inst |
|               | google.com       google_chrome > instalar ~         Descarga Google Chrome - Instala el navegador Chrome         Patrocinado No te pierdas nada con Google Chrome. Mayor productividad con la integración sin conexión. Lleva la navegación de tu computadora a tu teléfono con Chrome. Descárgalo hoy.                                                                                                    |
| 2             | Hacemos clic en "Descargar Chrome"                                                                                                    |
|               |                                                                                                    |
|               | El navegador                                                                                                    |
|               | diseñado para ser 🙆 rápido                                                                                                    |
|               | Descargar Chrome Para Windows 11/10 64-bit                                                                                                    |
|               |                                                                                                    |
| 3             | En la carpeta descarga hacemos doble clic en "ChromeSetup.exe" o puedes hacer<br>clic derecho y posterior en instalar.                                                                                                    |

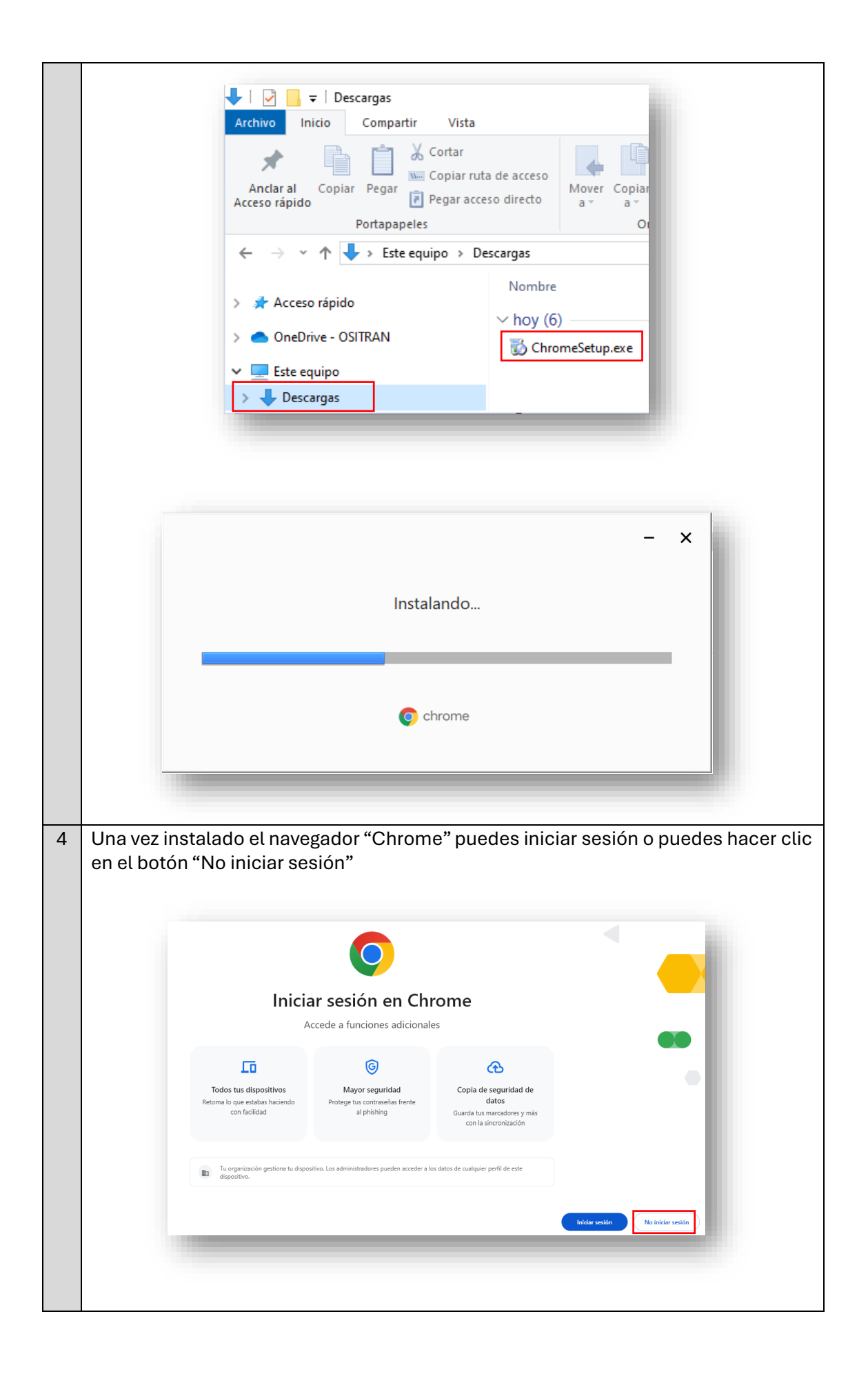